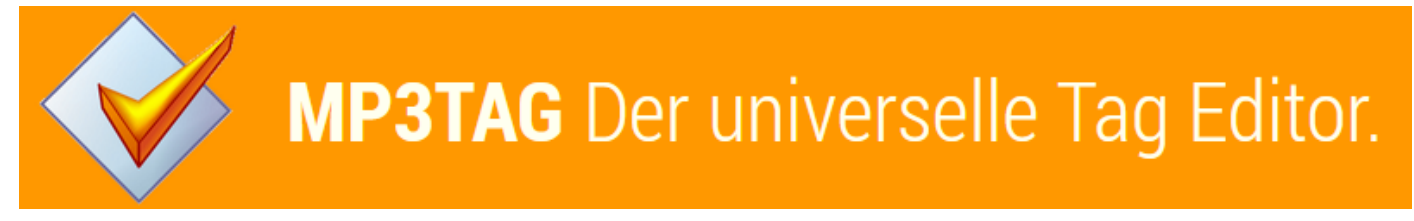

https://www.mp3tag.de/ Version 2.86

# Persönliche Anleitung zur Erstellung von MP3s auf Sampler-Alben mit MP3Tag

| Strahiere Track 6 ( 65 % abgeschlossen, Datei 6/22)      | - D X                                                                                      |
|----------------------------------------------------------|--------------------------------------------------------------------------------------------|
| Datei Bearbeiten Konvertieren Extras CDDB Optionen Hilfe |                                                                                            |
| 📤 📢 🏕 🚧 🚧 🕨 🖬 💵 🔯 hp DVDRW GUE1N                         |                                                                                            |
| Default 🗸 🗌 🗙                                            |                                                                                            |
| Künstler Various                                         | Genre Unbekannt Virsatz 0                                                                  |
| Titel BRAVO Hits 88 (CD 2)                               | Jahr 2015                                                                                  |
|                                                          |                                                                                            |
|                                                          | extranieren der CD iracks – X                                                              |
| Name                                                     | Extrahiere Track 6 (Datei 6/22) Größe Status CRC                                           |
| Taylor Swift / Blank Space                               | In Datei:BRAVO Hits 88 (CD 2)-06-Philipp Dittberner & Marv _ Wolke - 39, 16 MB OK a3dd0567 |
| Echosmith / Cool Kids                                    | Verstrichene Zeit 00:10    Verbleibende Zeit 00:05    Geschätzte Zeit 36.43 MB OK 3c53e977 |
| Chris Brown X Tyga / Ayo                                 | Gipfelwert -0.10 dB = 98 % 38.13 MB OK 3bd9bd10                                            |
| Kid Ink Feat. Chris Brown / Hotel                        | 36.71 MB OK b29a5723                                                                       |
| Mark Forster / Flash mich                                | 65% 30.59 MB OK 7da2131d                                                                   |
| Philipp Dittberner & Marv / Wolke 4                      | 40.02 MB                                                                                   |
| Ado Kojo Feat. Shirin David / Du liebst mich nicht       | Verstrichene Zeit 02:03    Verbleibende Zeit 06:21    Geschätzte Zeit 33.36 MB             |
| Ariana Grande & The Weeknd / Love Me Harder              | 39.61 MB                                                                                   |
| One Direction / Night Changes                            | 24% 38.15MB                                                                                |
| Selena Gomez / The Heart Wants What It Wants             | 38.30 MB                                                                                   |
| Josef Salvat / Diamonds                                  | Jitter (Fehler: 0) 41.02 MB                                                                |
| James Bay / Hold Back The River                          | 40.16 MB                                                                                   |
| SomeKindaWonderful / Reverse                             | 37.88 MB                                                                                   |
| Beth Ditto & The Shoes / Cerrone's Supernature           | 32.94 MB                                                                                   |
| Tove Lo / Habits (Stay High)                             | Abbrechen 34,96 MB                                                                         |
| Sam Smith / I'm Not The Only One                         | 40.33 MB                                                                                   |
| Rea Garvey / It's A Good Life                            | 17 59:13.32 3:29.52 35.27 MB                                                               |
| George Ezra / Blame It On Me                             | 18 62:43.09 3:15.16 33.01 MB                                                               |
| Sheppard / Let me Down Easy                              | 19 65:59.25 3:47.40 38.27 MB                                                               |
| Maroon 5 / Sugar                                         | 20 05/100.05 3/21/05 35/21/05                                                              |
| Take That / These Dave                                   | 21 / 211739 310130 31016                                                                   |
|                                                          |                                                                                            |
| F1 für Hilfe drücken                                     |                                                                                            |
| CDay 1.00                                                |                                                                                            |

### CDex 1.99

Zuerst müssen die MP3-Files gerippt werden. Ich benutze dazu CDex 1.99. Folgende Daten trage ich von Hand ein:

Künstler: Various (bei Samplern ist es immer "Various", bei Einzelinterpreten wie "Bruce Springsteen" wird bei mir "Springsteen Bruce", also Nachname Leerschlag Vorname, "Depeche Mode" bleibt als Gruppennamen natürlich "Depeche Mode".

### Titel: BRAVO Hits 88 (CD 2)

Jahr: 2015 (ich google das Jahr, in dem der Sampler bzw. das Album erschienen ist)

Ich schaue, dass die Interpreten und der Song-Titel durch ein Sonderzeichen getrennt sind. Am Liebsten ist mir das "/", das ist später mit MP3Tag am Einfachsten zu verarbeiten. CDex selbst hat manchmal Mühe gewisse Sonderzeichen zu speichern im MP3-Titel. Sehr auffällig am deutschen Scharf-S. Da bricht dann das Speichern ab.

Manche Sonderzeichen wie der Backslash "/" werden aber einfach umgewandelt in einen Underscore "\_".

CDex erstellt zudem diesen Ordner:

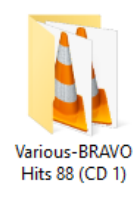

Various-BRAVO Hits 88 (CD 1)

|                                                        | Hits 88 (CD 1)\                                                                            |                     |                  |                  |           |      | - 0           | × |
|--------------------------------------------------------|--------------------------------------------------------------------------------------------|---------------------|------------------|------------------|-----------|------|---------------|---|
| Datei Bearbeiten Ansicht Konverter Aktionen            | Tag-Quellen Extras Hilfe                                                                   |                     |                  |                  |           |      |               |   |
| 💾 X 🖎 - 😰 🕲 🕲 🏷 🖉 🔳 🖨                                  | 🔓 📞 📞 📞 🔩 🗛 + 🕜 🖃 🗈 🖻 🗟 🥹 😂 + 🔎                                                            |                     |                  |                  |           |      |               |   |
| ×                                                      | Dateiname                                                                                  | Pfad Ta             | aq               | Titel            | Interpret | Albu | Album         |   |
| Titel:                                                 | A Various-BRAVO Hits 88 (CD 1)-01-Mark Ronson Feat, Bruno Mars Uptown Funk.mp3             | D:\CDex-gerippt\ ID | D3v2.3 (ID3v1 ID | Uptown Funk      | Mark Ro   |      | BRAVO Hits 8. |   |
| Uptown Funk 🗸                                          | A Various-BRAVO Hits 88 (CD 1)-02-Charli XCX Break The Rules.mp3                           | D:\CDex-gerippt\ ID | D3v2.3 (ID3v2.3) | Charli XCX / Br  | Various   |      | BRAVO Hits 8. |   |
| Interpret:                                             | Various-BRAVO Hits 88 (CD 1)-03-Calvin Harris Feat. Ellie Goulding Outside.mp3             | D:\CDex-gerippt\ ID | D3v2.3 (ID3v2.3) | Calvin Harris F  | Various   |      | BRAVO Hits 8. |   |
| Mark Ronson Feat. Bruno Mars 🗸                         | Various-BRAVO Hits 88 (CD 1)-04-David Guetta Feat, Sam Martin Dangerous.mp3                | D:\CDex-gerippt\ ID | D3v2.3 (ID3v2.3) | David Guetta F   | Various   |      | BRAVO Hits 8. |   |
| Album:                                                 | Various-BRAVO Hits 88 (CD 1)-05-Avicii The Nights.mp3                                      | D:\CDex-gerippt\ ID | D3v2.3 (ID3v2.3) | Avicii / The Ni  | Various   |      | BRAVO Hits 8. |   |
| BRAVO Hits 88 (CD 1)                                   | A Various-BRAVO Hits 88 (CD 1)-06-The Avener Feat. Rodriguez _ Hate Street Dialogue.mp3    | D:\CDex-gerippt\ ID | D3v2.3 (ID3v2.3) | The Avener Fea   | Various   |      | BRAVO Hits 8. |   |
| Jahr: Track: Genre:                                    | Various-BRAVO Hits 88 (CD 1)-07-Axwell Ingrosso _ Something New.mp3                        | D:\CDex-gerippt\ ID | D3v2.3 (ID3v2.3) | Axwell Ingross   | Various   |      | BRAVO Hits 8. |   |
| 2015 V 01 V Unbekannt V                                | A Various-BRAVO Hits 88 (CD 1)-08-Clean Bandit & Jess Glynne _ Real Love.mp3               | D:\CDex-gerippt\ ID | D3v2.3 (ID3v2.3) | Clean Bandit &   | Various   |      | BRAVO Hits 8. |   |
|                                                        | Various-BRAVO Hits 88 (CD 1)-09-Kygo Feat. Conrad _ Firestone.mp3                          | D:\CDex-gerippt\ ID | D3v2.3 (ID3v2.3) | Kygo Feat. Con   | Various   |      | BRAVO Hits 8. |   |
| LAME 3.00 MMYalt-preset extreme                        | A Various-BRAVO Hits 88 (CD 1)-10-Omi _ Cheerleader (Felix Jaehn Remix).mp3                | D:\CDex-gerippt\ ID | D3v2.3 (ID3v2.3) | Omi / Cheerlea   | Various   |      | BRAVO Hits 8. |   |
|                                                        | 🛓 Various-BRAVO Hits 88 (CD 1)-11-Pretty Pink & SDP _ Ich muss immer an dich denken.mp3    | D:\CDex-gerippt\ ID | D3v2.3 (ID3v2.3) | Pretty Pink & S  | Various   |      | BRAVO Hits 8. |   |
|                                                        | Various-BRAVO Hits 88 (CD 1)-12-Lost Frequencies _ Are You With Me.mp3                     | D:\CDex-gerippt\ ID | D3v2.3 (ID3v2.3) | Lost Frequenci   | Various   |      | BRAVO Hits 8. |   |
| D: (CDex-gerippt (Various-BRAVO Hits 88 (CD 1))        | Various-BRAVO Hits 88 (CD 1)-13-Fritz Kalkbrenner _ Void.mp3                               | D:\CDex-gerippt\ ID | D3v2.3 (ID3v2.3) | Fritz Kalkbrenn  | Various   |      | BRAVO Hits 8. |   |
|                                                        | 🛓 Various-BRAVO Hits 88 (CD 1)-14-Broiler Feat. RAVVEL _ Wild Eyes.mp3                     | D:\CDex-gerippt\ ID | D3v2.3 (ID3v2.3) | Broiler Feat. RA | Various   |      | BRAVO Hits 8. |   |
| Album-Interpret                                        | 🛓 Various-BRAVO Hits 88 (CD 1)-15-Blonde Feat. Melissa Steel _ I Loved You.mp3             | D:\CDex-gerippt\ ID | D3v2.3 (ID3v2.3) | Blonde Feat. M   | Various   |      | BRAVO Hits 8. |   |
| ×                                                      | Various-BRAVO Hits 88 (CD 1)-16-Philip George _ Wish You Were Mine.mp3                     | D:\CDex-gerippt\ ID | D3v2.3 (ID3v2.3) | Philip George /  | Various   |      | BRAVO Hits 8. |   |
| Komponist                                              | Various-BRAVO Hits 88 (CD 1)-17-Oliver Heldens Feat. KStewart _ Last All Night (Koala).mp3 | D:\CDex-gerippt\ ID | D3v2.3 (ID3v2.3) | Oliver Heldens   | Various   |      | BRAVO Hits 8. |   |
| ~ ·                                                    | 🛓 Various-BRAVO Hits 88 (CD 1)-18-AronChupa _ I'm An Albatraoz.mp3                         | D:\CDex-gerippt\ ID | D3v2.3 (ID3v2.3) | AronChupa / I'   | Various   |      | BRAVO Hits 8. |   |
| CD-Nummer                                              | 🛓 Various-BRAVO Hits 88 (CD 1)-19-Deichkind _ Denken Sie gross.mp3                         | D:\CDex-gerippt\ ID | D3v2.3 (ID3v2.3) | Deichkind / De   | Various   |      | BRAVO Hits 8. |   |
| ×                                                      | 🛓 Various-BRAVO Hits 88 (CD 1)-20-Meghan Trainor _ Lips Are Movin'.mp3                     | D:\CDex-gerippt\ ID | D3v2.3 (ID3v2.3) | Meghan Traino    | Various   |      | BRAVO Hits 8. |   |
|                                                        | 🛓 Various-BRAVO Hits 88 (CD 1)-21-Guy Sebastian Feat. 2 Chainz _ Mama Ain't Proud.mp3      | D:\CDex-gerippt\ ID | D3v2.3 (ID3v2.3) | Guy Sebastian    | Various   |      | BRAVO Hits 8. |   |
|                                                        | Various-BRAVO Hits 88 (CD 1)-22-Fergie _ L.A.LOVE (la la).mp3                              | D:\CDex-gerippt\ ID | D3v2.3 (ID3v2.3) | Fergie / L.A.LO  | Various   |      | BRAVO Hits 8  |   |
|                                                        |                                                                                            |                     |                  |                  |           |      |               |   |
|                                                        |                                                                                            |                     |                  |                  |           |      |               |   |
|                                                        |                                                                                            |                     |                  |                  |           |      |               |   |
| <br>                                                   |                                                                                            |                     |                  |                  |           |      |               |   |
|                                                        |                                                                                            |                     |                  |                  |           | × •  |               |   |
| Bereit 1 (00:04:31   10:2MB) 22 (01:20:13   182:4MB) . |                                                                                            |                     |                  |                  |           |      |               |   |

## Die Oberfläche von MP3Tag 2.86

| Date       Barbeiter       Anicht       Konnetter       Name       Ted       Interpret       Album       Album         Interpret       Interpret       Interpret       Interpret       Interpret       Album       BAND Hits 8.       Diverse Band Name       Diverse Band Name       BAND Hits 8.         Interpreti       Interpreti       Interpreti       Interpreti       Interpreti       BAND Hits 8.       BAND Hits 8.       Diverse Band Name       BAND Hits 8.       BAND Hits 8.       BAND                                                                                                    | Wp3tag v2.86 - D∖CDex-gerippt\Various-BRAVO Hits 88 (CD 1)\ |                                                                                              |                  |                   |                  |           | - 0  | ×          |   |
|----------------------------------------------------------------------------------------------------|-------------------------------------------------------------|----------------------------------------------------------------------------------------------|------------------|-------------------|------------------|-----------|------|------------|---|
| Image: Section 1       Image: Section 1       Image: Section 1 <td< td=""><td>Datei Bearbeiten Ansicht Konverter Aktionen</td><td>Tag-Quellen Extras Hilfe</td><td></td><td></td><td></td><td></td><td></td><td></td><td></td></td<>                                                                                                    | Datei Bearbeiten Ansicht Konverter Aktionen                 | Tag-Quellen Extras Hilfe                                                                     |                  |                   |                  |           |      |            |   |
| Tride       Interpret.       Album       Mainus BRAVO Hits 88 (CD 1)-01-Mark Ronson Feat. Bruno Mars. Uptown Funk.mp3       DixCBer.geripph.       Dix23 (D3V1D.       Mark Ro       BRAVO Hits 8         Interpret:       Various-BRAVO Hits 88 (CD 1)-03-Chain XCX, Break The Rules.mp3       DixCBer.geripph.       Dix23 (D3V23)       Chain KAY, Break The Rules.mp3         Abbum:       BRAVO Hits 88 (CD 1)-03-Chain XCX, Break The Rules.mp3       DixCBer.geripph.       Dix23 (D3V23)       Chain KAY, Break The Rules.mp3         Abbum:       Warious-BRAVO Hits 88 (CD 1)-05-Aviri. The RulesInsenson Feat. Bruno Mars.       DixCBer.geripph.       Dix23 (D3V23)       Chain Hamir En.       Warious BRAVO Hits 8         BRAVO Hits 88 (CD 1)-05-Aviri. The RulesInsenson Feat. Bruno Mars.       Various-BRAVO Hits 88 (CD 1)-05-Aviri. The RulesInsenson Feat. Bruno Mars.       DixCBer.geripph.       Dix23 (D3V23)       Aviriaus BRAVO Hits 8         Bravio Hits 83 (CD 1)-05-Aviri. The RulesInsenson Feat. Bruno Mars.       Various-BRAVO Hits 88 (CD 1)-07-Aviriaus Brave Anthene Rol 10-07-07-07-07-07-07-07-07-07-07-07-07-07                                                                                                    | 💾 🗶 🖎 🕶 ピ 🕲 🛧 🛃 🔳 🔂                                         | 🔒 📞 🛵 📞 🔩 🗛 + 🕜 🖃 🗈 🖻 🚔 🧐 🥥 + 🗡                                                              |                  |                   |                  |           |      |            |   |
| Itel:       Union:BRAVO Hits 88 (CD 1)-00-Mark Renorm Fast. Brane Mars; Uptown Funk.mp3       DA/CDer-geripph.       D3/23 (D3/1 D       Uptown Fast.       Mark Bo       BRAVO Hits 8.         Mahar:       Winou-BRAVO Hits 88 (CD 1)-00-Active Harris Fast. Ellie Gouding_Outside.mp3       DA/CDer-geripph.       D3/23 (D3/1 D       Uptown Fast.       Mark Bo       BRAVO Hits 8.         Mahar:       Winou-BRAVO Hits 80 (CD 1)-00-Active Harris Fast. Ellie Gouding_Outside.mp3       DA/CDer-geripph.       D3/23 (D3/21 (Da/22)       Cakin Harris Fast.       Winous BRAVO Hits 8.         Winou-BRAVO Hits 80 (CD 1)-40-Active Harris Fast. Ellie Gouding_Outside.mp3       DA/CDer-geripph.       D3/23 (D3/21 (Da/22)       Cakin Harris Fast.       Winous BRAVO Hits 8.         Winou-BRAVO Hits 80 (CD 1)-00-Tix       Vinous BRAVO Hits 80 (CD 1)-00-Tix       Fast. Poster ellio Union       BRAVO Hits 8.         Vinous BRAVO Hits 80 (CD 1)-00-Tix       Fast. Poster ellio Union       BRAVO Hits 8.       DA/CDer-geripph.       D3/23 (D3/23)       David Tix N       Winous BRAVO Hits 8.       DA/CDer-geripph.       D3/23 (D3/23)       David Tix N       BRAVO Hits 8.         Vinous BRAVO Hits 80 (CD 1)-00-Tix       Fast. Mark Mark BRAV       Fast. Mark Mark BRAV       BRAVO Hits 8.       DA/CDer-geripph       D3/23 (D3/23)       Omir / The Areiner Fast.       Winous BRAVO Hits 8.         Vinous BRAVO Hits 80 (CD 1)-10-Fast Raikferner_Vold.mp2 </td <td>×</td> <td>rateiname</td> <td>Pfad</td> <td>Tag</td> <td>Titel</td> <td>Interpret</td> <td>Albu</td> <td>Album</td> <td></td>                                                                                                    | ×                                                           | rateiname                                                                                    | Pfad             | Tag               | Titel            | Interpret | Albu | Album      |   |
| Lyborn Park       Avaious-BRAVO Hits & (C) 1)-02-Charli XCX, Break The Rules mp3       Di/CDer-gerippt/L.       D3243 (D3243)       Charli XCX, Bre       Various-BRAVO Hits & L         Makerin       Maximus-BRAVO Hits & (C) 1)-04-David Gueta Feat. Sam Matrin, Doutside.mp3       Di/CDer-gerippt/L.       D3243 (D3243)       Chain Harris F       Various-BRAVO Hits & L         Makerin       Maximus-BRAVO Hits & (C) 1)-04-David Gueta Feat. Sam Matrin, Doutside.mp3       Di/CDer-gerippt/L.       D3243 (D3243)       Chain Harris F       Various-BRAVO Hits & L         Maximus-BRAVO Hits & B (C) 1)-04-David Gueta Feat. Sam Matrin, Doutside.mp3       Di/CDer-gerippt/L.       D3243 (D3243)       Avaious-BRAVO Hits & L         Various-BRAVO Hits & B (C) 1)-04-David Gueta Feat. Sam Matrin, Doutside.mp3       Di/CDer-gerippt/L.       D3243 (D3243)       Avaious BRAVO Hits & L         Various-BRAVO Hits & B (C) 1)-04-David Gueta Feat. Sam Matrin, Doutside.mp3       Di/CDer-gerippt/L.       D3243 (D3243)       Avaious BRAVO Hits & L         Various-BRAVO Hits & B (C) 1)-17-Phile Price New Feat. Sam Guingez, Hat Street Dialogue.mp3       Di/CDer-gerippt/L.       D3243 (D3243)       Chain Harris F       Various BRAVO Hits & L         Various-BRAVO Hits & B (C) 1)-17-Phile Price New Feat. Sam Guingez, Hat Street Dialogue.mp3       Di/CDer-gerippt/L.       D3243 (D3243)       Chain Harris F       Various BRAVO Hits & L         Various-BRAVO Hits & S (C) 1)-17-Phile Price New Feat. Sam Guingez,                                                                                                    | Titel:                                                      | A Various-BRAVO Hits 88 (CD 1)-01-Mark Ronson Feat. Bruno Mars _ Uptown Funk.mp3             | D:\CDex-gerippt\ | ID3v2.3 (ID3v1 ID | Uptown Funk      | Mark Ro   |      | BRAVO Hits | 8 |
| Image: Image: | Uptown Funk                                                 | Various-BRAVO Hits 88 (CD 1)-02-Charli XCX _ Break The Rules.mp3                             | D:\CDex-gerippt\ | ID3v2.3 (ID3v2.3) | Charli XCX / Br  | Various   |      | BRAVO Hits | 8 |
| Mek. Ronzon Feat. Bruno Mars       Abumit       Dangeous.mp3       Dr.(Dergerippt       Div23 (D32-23)       Dovidi Guetta F       Various       BRAVO Hits 8         Abumit       RAVIO Hits 88 (CD 1)-64-David Guetta Feat. Sam Marin, Dangeous.mp3       Dr.(Dergerippt       Div23 (D32-23)       Davidi Guetta F       Various       BRAVO Hits 8         BRAVO Hits 88 (CD 1)-06-The Avener feat. Radrigue, Hat Street Dialogue.mp3       Dr.(Dergerippt       Div23 (D32-23)       Avelel Ingross.       Various       BRAVO Hits 8         Various-BRAVO Hits 88 (CD 1)-06-The Avener feat. Radrigue, Hat Street Dialogue.mp3       Dr.(Dergerippt       Div23 (D32-23)       Avelel Ingross.       Various       BRAVO Hits 8         Various-BRAVO Hits 88 (CD 1)-06-The Avener feat. Radrigue, Hat Street Dialogue.mp3       Dir.(Dergerippt       Div23 (D32-23)       Avelel Ingross.       Various       BRAVO Hits 8         Various-BRAVO Hits 88 (CD 1)-06-Thits Checkaed (Felix Jehn Amernix)m3       Dir.(Dergerippt       Div23 (D32-23)       Div15 (Deretea       Various       BRAVO Hits 8         Various-BRAVO Hits 88 (CD 1)-11-Petty Pink & SDP_Ich muss immer an dich denken.mp3       Dir.(Dergerippt       Div23 (D32-23)       Pretty Pink & S       Various       BRAVO Hits 8         Various-BRAVO Hits 88 (CD 1)-11-Petty Pink & SDP_Ich muss immer an dich denken.mp3       Dir.(Dergerippt       Div23 (                                                                                                    | Interpret:                                                  | Various-BRAVO Hits 88 (CD 1)-03-Calvin Harris Feat. Ellie Goulding Outside.mp3               | D:\CDex-gerippt\ | ID3v2.3 (ID3v2.3) | Calvin Harris F  | Various   |      | BRAVO Hits | 8 |
| Aben:       BRAVO Hits 88 (CD 1)-05-Avid:       The Street Dialogue mp3       Dialogue mp3       Avid: // The Nu-       Various       BRAVO Hits 8.         2b:       Tradc:       Eerrei:       Various-BRAVO Hits 88 (CD 1)-05-Avxell Ingross.       Dialogue mp3       Dialogue mp3       Dialogue mp3       Dialogue mp3       Avid: // The Nu-       Various       BRAVO Hits 8.         2b:       Dialogue mp3       Dialogue mp3                                                                                                    | Mark Ronson Feat. Bruno Mars 🗸 🗸 🗸                          | Various-BRAVO Hits 88 (CD 1)-04-David Guetta Feat. Sam Martin Dangerous.mp3                  | D:\CDex-gerippt\ | ID3v2.3 (ID3v2.3) | David Guetta F   | Various   |      | BRAVO Hits | 8 |
| BAND Hits 88 (CD 1)       Wrious-BRAVO Hits 88 (CD 1)-07-Avener Feat. Rodriguez_Hate Street Dialogue.mp3       D\/CDer-gerippt\       D\/CDer-gerippt\                                                                                                    | Album:                                                      | Various-BRAVO Hits 88 (CD 1)-05-Avicii _ The Nights.mp3                                      | D:\CDex-gerippt\ | ID3v2.3 (ID3v2.3) | Avicii / The Ni  | Various   |      | BRAVO Hits | 8 |
| bar:       Trad:       Genve:       Wrious-BRAVO Hits 88 (CD 1)-07-Avvell Ingross_ Samething New.mp3       D\/CDex-gerippt\       DD/23 (DD/23)       Avvell Ingross       Various       BRAVO Hits 8         LME 3.99 MbX -alt-preset extreme       Virious-BRAVO Hits 88 (CD 1)-06-Clean Bandit 8. Jess Giynne_Real Love.mp3       D\/CDex-gerippt\       DD/23 (DD/23)       Clean Bandit 8       Various BRAVO Hits 8         D-/CDex-gerippt\       DD/23 (DD/23)       Clean Bandit 8       Various BRAVO Hits 8       Various BRAVO Hits 8       SRAVO Hits 8         D-/CDex-gerippt\       DD/23 (DD/23)       Clean Bandit 8       Various BRAVO Hits 8       SRAVO Hits 8         D-/CDex-gerippt\       DD/23 (DD/23)       Oright       Dreverippt\       DD/23 (DD/23)       Oright       Clean       Various BRAVO Hits 8         D-/CDex-gerippt\       DD/23 (DD/23)       First Kalkhrenn       Various BRAVO Hits 8       SRAVO Hits 8         D-/CDex-gerippt\       DD/23 (DD/23)       First Kalkhrenn       Various BRAVO Hits 8       SRAVO Hits 8         D/CDex-gerippt\       DD/23 (DD/23)       First Kalkhrenn       Various BRAVO Hits 8       SRAVO Hits 8         D/CDex-gerippt\       DD/23 (DD/23)       First Kalkhrenn       Various BRAVO Hits 8       Various BRAVO Hits 8                                                                                                    | BRAVO Hits 88 (CD 1)                                        | Various-BRAVO Hits 88 (CD 1)-06-The Avener Feat. Rodriguez _ Hate Street Dialogue.mp3        | D:\CDex-gerippt\ | ID3v2.3 (ID3v2.3) | The Avener Fea   | Various   |      | BRAVO Hits | 8 |
| 2015       01       Unbekannt       Various-BRAVO Hits 81 (CD 1)-09-Clean Bandt 8 Leven.p3       D:\CDex-gerippt\       ID3v2.3 (D3v2.3)       Clean Bandt 8 Leven.       Various       BRAVO Hits 8         LowE 3.39 MKX - subprest extreme       Various-BRAVO Hits 88 (CD 1)-10-cmit _chereleader (Feil, Jehn Remix).mp3       D:\CDex-gerippt\       ID3v2.3 (D3v2.3)       Kygo Fest. Com       Various       BRAVO Hits 8         D:\CDex-gerippt\       D:\CDex-gerippt\       ID3v2.3 (D3v2.3)       Pretty Pink 8.S       Various       BRAVO Hits 8         D:\CDex-gerippt\       D:\CDex-gerippt\       ID3v2.3 (D3v2.3)       Pretty Pink 8.S       Various       BRAVO Hits 8         D:\CDex-gerippt\       ID3v2.3 (D3v2.3)       First Kalkbrenn       Various       BRAVO Hits 8         A various-BRAVO Hits 88 (CD 1)-12-first Kalkbrenner_Void mp3       D:\CDex-gerippt\       ID3v2.3 (D3v2.3)       First Kalkbrenn       Various       BRAVO Hits 8         A various-BRAVO Hits 88 (CD 1)-12-first Kalkbrenner_Void mp3       D:\CDex-gerippt\       ID3v2.3 (D3v2.3)       First Kalkbrenn       Various       BRAVO Hits 8         A various-BRAVO Hits 88 (CD 1)-16-hitis Binde Feat. Melms Stell       IV various       BRAVO Hits 8       DivCDex-gerippt\       ID3v2.3 (D3v2.3)       Pritty Kalkbrenn       Various       BRAVO Hits 8                                                                                                    | Jahr: Track: Genre:                                         | Various-BRAVO Hits 88 (CD 1)-07-Axwell Ingrosso _ Something New.mp3                          | D:\CDex-gerippt\ | ID3v2.3 (ID3v2.3) | Axwell Ingross   | Various   |      | BRAVO Hits | 8 |
| Monmentar:       Uxious-BRAVO Hits 88 (CD 1)-100-if, Checreader (Felix Jahm Remix).mp3       Dr.CDex-gerippth       ID3v23 (D3v23)       Kygo Feat. Com       Various       BRAVO Hits 8         Various-BRAVO Hits 88 (CD 1)-10-0mi       Checreader (Felix Jahm Remix).mp3       Dr.CDex-gerippth       ID3v23 (D3v23)       Omi / Checrea       Various       BRAVO Hits 8         Dr.CDex-gerippt/Various-BRAVO Hits 88 (CD 1)-11-Petty Pink & SDP _ Ich muss immer an clich denken.mp3       Dr.CDex-gerippth       ID3v23 (D3v23)       Petty Pink & S       Warious       BRAVO Hits 8         Dr.CDex-gerippt/Various-BRAVO Hits 88 (CD 1)-13-Firitz Kalkhrenner, Void mp3       Dr.CDex-gerippth       ID3v23 (D3v23)       Firitz Kalkhrenne       Various       BRAVO Hits 8         Mahm-Interpret       Various-BRAVO Hits 88 (CD 1)-15-Binde Feat. MaVVEL_ Wild Byes.mp3       Dr.CDex-gerippth       ID3v23 (D3v23)       Firitz Kalkhrenne       Various       BRAVO Hits 8         Various-BRAVO Hits 88 (CD 1)-16-Philip Georg       Wink Voire Malens.mp3       Dr.CDex-gerippth       ID3v23 (ID3v23)       Philip Georger       Various       BRAVO Hits 8         Various-BRAVO Hits 88 (CD 1)-16-Philip Georg       Wink Voire Malens.mp3       Dr.CDex-gerippth                                                                                                    | 2015 v 01 v Unbekannt v                                     | 🛓 Various-BRAVO Hits 88 (CD 1)-08-Clean Bandit & Jess Glynne _ Real Love.mp3                 | D:\CDex-gerippt\ | ID3v2.3 (ID3v2.3) | Clean Bandit &   | Various   |      | BRAVO Hits | 8 |
| Advance-BRAVO Hits 88 (CD 1)-10-Omi_ Cheereleader (Erik Jahn Remix).mp3       DhCDer-gerippth       ID3v2.3 (ID3v2.3)       Omi / Cheerelea       Various       BRAVO Hits 8         LAWE 3.99 MMXalt-preset extreme       Various-BRAVO Hits 88 (CD 1)-11-Pretty Pink & SDP [ch muss immer an dich denken.mp3       DhCDer-gerippth       ID3v2.3 (ID3v2.3)       Omi / Cheerelea       Various       BRAVO Hits 8         Abum-interpret       Various-BRAVO Hits 88 (CD 1)-13-Fritz Kalkrener_Void.mp3       DhCDer-gerippth       ID3v2.3 (ID3v2.3)       Pretty Pink & S       BRAVO Hits 8         Various-BRAVO Hits 88 (CD 1)-14-Broiler Feat. RAVUL_ Wild Eyes.mp3       DhCDer-gerippth       ID3v2.3 (ID3v2.3)       Broiler Feat. RA       Various       BRAVO Hits 8         Komponist       Various-BRAVO Hits 88 (CD 1)-16-Philip Gerge_Wish You Were Mine.mp3       DhCDer-gerippth       ID3v2.3 (ID3v2.3)       Broiler Feat. RA       Various       BRAVO Hits 8         Various-BRAVO Hits 88 (CD 1)-16-Philip Gerge_Wish You Were Mine.mp3       DhCDer-gerippth       ID3v2.3 (ID3v2.3)       Blonde Feat. M       Various       BRAVO Hits 8         Various-BRAVO Hits 88 (CD 1)-16-Philip Gerge_Wish You Were Mine.mp3       DhCDer-gerippth       ID3v2.3 (ID3v2.3)       Blonde Feat. Ma       Various       BRAVO Hits 8         Various-BRAVO Hits 88 (CD 1)-16-Philip Gerge_Ext.Stewart Last All Night (Koala).mp3       DhCDer-gerippth                                                                                                    | Kommentar:                                                  | 🛓 Various-BRAVO Hits 88 (CD 1)-09-Kygo Feat. Conrad _ Firestone.mp3                          | D:\CDex-gerippt\ | ID3v2.3 (ID3v2.3) | Kygo Feat. Con   | Various   |      | BRAVO Hits | 8 |
| Wrious-BRAVO Hits 88 (CD 1)-12-Lost Frequencies_Are You With Me.mp3       D\CDec-gerippt\       D3\23 (D3\23)       Pretty Pink & S       Various       BRAVO Hits 8         Abum-Interpret                                                                                                    | LAME 3.99 MMXalt-preset extreme                             | 🛓 Various-BRAVO Hits 88 (CD 1)-10-Omi _ Cheerleader (Felix Jaehn Remix).mp3                  | D:\CDex-gerippt\ | ID3v2.3 (ID3v2.3) | Omi / Cheerlea   | Various   |      | BRAVO Hits | 8 |
| Image: Volume Stream       Image: Volume Stream       Image: Volume Stream       Volume Stream                                                                                                    | Verseidein                                                  | 🛓 Various-BRAVO Hits 88 (CD 1)-11-Pretty Pink & SDP _ Ich muss immer an dich denken.mp3      | D:\CDex-gerippt\ | ID3v2.3 (ID3v2.3) | Pretty Pink & S  | Various   |      | BRAVO Hits | 8 |
| Image: Display and the set (CD 1)-13-frick Kalkberner_Void.mp3       Dix/Dex-gerippt/       D3x23 (D3x23)       Frick Kalkberner       Various       BRAVO Hits 8         Abum-interpret       Various-BRAVO Hits 88 (CD 1)-13-Bioled Feat. RAVEL_ Wild Eyes.mp3       Dix/Dex-gerippt/       D3x23 (D3x23)       Frick Kalkberner       Various       BRAVO Hits 8         Komponist       Various-BRAVO Hits 88 (CD 1)-15-Bioled Feat. Melias Stell_Loved You.mp3       Dix/Dex-gerippt/       D3x23 (D3x23)       Philip George /       Various       BRAVO Hits 8         Various-BRAVO Hits 88 (CD 1)-16-Philip George_ Wish You Were Mine.mp3       Dix/Dex-gerippt/       D3x23 (D3x23)       Philip George /       Various       BRAVO Hits 8         Various-BRAVO Hits 88 (CD 1)-16-Philip George_ Wish You Were Mine.mp3       Dix/Dex-gerippt/       D3x23 (D3x23)       Philip George /       Various       BRAVO Hits 8         Various-BRAVO Hits 88 (CD 1)-16-AronChupa_1'm An Albatraoz.mp3       Dix/Dex-gerippt/       D3x23 (D3x23)       Deixhind /De       Various       BRAVO Hits 8         Various-BRAVO Hits 88 (CD 1)-20-Meghan Trainor_Lips Are Movin'.mp3       Dix/Dex-gerippt/       D3x23 (D3x23)       Meighan Traino       Various       BRAVO Hits 8         Various-BRAVO Hits 88 (CD 1)-22-Fergie_LALOVE (Ja Ja).mp3       Dix/Dex-gerippt/       D3x23 (D3x23)       Meighan Traino       Various                                                                                                    | PL/CDay agrippt/Various PDAVO Hits 99 (CD 1)                | 🛓 Various-BRAVO Hits 88 (CD 1)-12-Lost Frequencies _ Are You With Me.mp3                     | D:\CDex-gerippt\ | ID3v2.3 (ID3v2.3) | Lost Frequenci   | Various   |      | BRAVO Hits | 8 |
| Abum-interpret       Abum-interpret       Div/Dex-gerippt/       D3v2.3 (D3v2.3)       Broiler Feat. RA       Various       BRAVO Hits 8         Abum-interpret       Various-BRAVO Hits 88 (CD 1)-15-Blonde Feat. Melissa Steel _1 Loved You.mp3       Div/Dex-gerippt/       D3v2.3 (D3v2.3)       Broiler Feat. RA       Various       BRAVO Hits 8         Various-BRAVO Hits 88 (CD 1)-15-Blonde Feat. Melissa Steel _1 Loved You.mp3       Div/Dex-gerippt/       D3v2.3 (D3v2.3)       Broiler Feat. RA       Various       BRAVO Hits 8         CD-Nummer       Various-BRAVO Hits 88 (CD 1)-17-Oliver Heldens Feat. KStewart _Last All Night (Koala).mp3       Div/Dex-gerippt/       D3v2.3 (D3v2.3)       Oliver Heldens       Various       BRAVO Hits 8         Various-BRAVO Hits 88 (CD 1)-19-Deickind _Denken Sie gross.mp3       Div/Dex-gerippt/       D3v2.3 (D3v2.3)       Aronchupa // Im       Various       BRAVO Hits 8         Various-BRAVO Hits 88 (CD 1)-19-Deickind _Denken Sie gross.mp3       Div/Dex-gerippt/       D3v2.3 (D3v2.3)       Aronchupa // Im       Various       BRAVO Hits 8         Various-BRAVO Hits 88 (CD 1)-21-Guy Sebastian Feat. 2 Chainz_Mama Ain't Proud.mp3       Div/Dex-gerippt/       D3v2.3 (D3v2.3)       Guy Sebastian       Various       BRAVO Hits 8         Various-BRAVO Hits 88 (CD 1)-22-fergie _LALOVE (Ia Ia).mp3       Div/Dex-gerippt/       D3v2.3 (D3v2.3)       Guy Se                                                                                                    | D. (LDEX-gelippt (Validus-DKAVO Tilts as (CD 1))            | Various-BRAVO Hits 88 (CD 1)-13-Fritz Kalkbrenner _ Void.mp3                                 | D:\CDex-gerippt\ | ID3v2.3 (ID3v2.3) | Fritz Kalkbrenn  | Various   |      | BRAVO Hits | 3 |
| Abum-Interpret                                                                                                    |                                                             | 🛓 Various-BRAVO Hits 88 (CD 1)-14-Broiler Feat. RAVVEL _ Wild Eyes.mp3                       | D:\CDex-gerippt\ | ID3v2.3 (ID3v2.3) | Broiler Feat. RA | Various   |      | BRAVO Hits | 3 |
| ▲       Various-BRAVO Hits 88 (CD 1)-16-Philip George _ Wish You Were Mine.mp3       D\CDex-gerippt\       D3v2.3 (D3v2.3)       Philip George       Various       BRAVO Hits 8         ▲       Various-BRAVO Hits 88 (CD 1)-17-Oliver Heldens Feat. KStewart _Last All Night (Koala).mp3       D\CDex-gerippt\       D3v2.3 (D3v2.3)       Philip George       Various       BRAVO Hits 8         CD-Nummer       ▲       Various-BRAVO Hits 88 (CD 1)-19-Deichkind _Denken Sie gross.mp3       D\CDex-gerippt\       D3v2.3 (D3v2.3)       Deichkind /De       Various       BRAVO Hits 8         ▲       Various-BRAVO Hits 88 (CD 1)-19-Deichkind _Denken Sie gross.mp3       D\CDex-gerippt\       D3v2.3 (D3v2.3)       Deichkind /De       Various       BRAVO Hits 8         ▲       Various-BRAVO Hits 88 (CD 1)-20-Meghan Trainor _Lips Are Movin'.mp3       D\CDex-gerippt\       D3v2.3 (D3v2.3)       Deichkind /De       Various       BRAVO Hits 8         ▲       Various-BRAVO Hits 88 (CD 1)-22-Fergie _LALOVE (Ja Ja).mp3       D\CDex-gerippt\       D3v2.3 (D3v2.3)       Guy Sebastian - Various       BRAVO Hits 8         ▲       Various-BRAVO Hits 88 (CD 1)-22-Fergie _LALOVE (Ja Ja).mp3       D\CDex-gerippt\       D3v2.3 (D3v2.3)       Fergie / LALO       Various       BRAVO Hits 8         ▲       Various-BRAVO Hits 88 (CD 1)-22-Fergie _LALOVE (Ja Ja).mp3       D\CDex-gerippt\ <td>Album-Interpret</td> <td>🛓 Various-BRAVO Hits 88 (CD 1)-15-Blonde Feat. Melissa Steel _ I Loved You.mp3</td> <td>D:\CDex-gerippt\</td> <td>ID3v2.3 (ID3v2.3)</td> <td>Blonde Feat. M</td> <td>Various</td> <td></td> <td>BRAVO Hits</td> <td>8</td>                                                                                                    | Album-Interpret                                             | 🛓 Various-BRAVO Hits 88 (CD 1)-15-Blonde Feat. Melissa Steel _ I Loved You.mp3               | D:\CDex-gerippt\ | ID3v2.3 (ID3v2.3) | Blonde Feat. M   | Various   |      | BRAVO Hits | 8 |
| A Various-BRAVO Hits 88 (CD 1)-17-Oliver Heldens Feat. K3tewart _ Last All Night (Koala).mp3       D\CDex-gerippt\       ID3v2.3 (ID3v2.3)       Oliver Heldens       Various       BRAVO Hits 8         CD-Nummer       A various-BRAVA Hits 88 (CD 1)-19-Deickhird, Denken Sig gross.mp3       D\CDex-gerippt\       ID3v2.3 (ID3v2.3)       AronChupa / I       Various-BRAVO Hits 8         A various-BRAVA Hits 88 (CD 1)-20-Meghan Trainor _Lips Are Movin'.mp3       D\CDex-gerippt\       ID3v2.3 (ID3v2.3)       Deickhird / De       Various       BRAVO Hits 8         A various-BRAVA Hits 88 (CD 1)-20-Meghan Trainor _Lips Are Movin'.mp3       D\CDex-gerippt\       ID3v2.3 (ID3v2.3)       Deickhird / De       Various       BRAVO Hits 8         A various-BRAVA Hits 88 (CD 1)-20-Heghan Trainor _Lips Are Movin'.mp3       D\CDex-gerippt\       ID3v2.3 (ID3v2.3)       Guy Sebastian       Various       BRAVO Hits 8         A various-BRAVA Hits 88 (CD 1)-22-Fergie _LALOVE (Ia Ia).mp3       D\CDex-gerippt\       ID3v2.3 (ID3v2.3)       Fergie / LALO       Various       BRAVO Hits 8         ICON Dateiname - Tag       ICON Dateiname - Tag       D\CDex-gerippt\       ID3v2.3 (ID3v2.3)       Fergie / LALO       Various       BRAVO Hits 8                                                                                                    | ×                                                           | 🛓 Various-BRAVO Hits 88 (CD 1)-16-Philip George _ Wish You Were Mine.mp3                     | D:\CDex-gerippt\ | ID3v2.3 (ID3v2.3) | Philip George /  | Various   |      | BRAVO Hits | 8 |
|                                                                                                    | Komponist                                                   | 🛓 Various-BRAVO Hits 88 (CD 1)-17-Oliver Heldens Feat. KStewart _ Last All Night (Koala).mp3 | D:\CDex-gerippt\ | ID3v2.3 (ID3v2.3) | Oliver Heldens   | Various   |      | BRAVO Hits | 3 |
| CD+Nummer       ▲ Various-BRAVO Hits 88 (CD 1)-19-Deichkind , Denken Sie gross.mp3       D)       D)       CDex-gerippt\       D3v2.3 (D3v2.3)       Deichkind / De       Various       BRAVO Hits 8         ▲ Various-BRAVO Hits 88 (CD 1)-20-Meghan Trainor _Lips Are Movin'.mp3       D)       D)       CDex-gerippt\       D3v2.3 (D3v2.3)       Deichkind / De       Various       BRAVO Hits 8         ▲ Various-BRAVO Hits 88 (CD 1)-20-Meghan Trainor _Lips Are Movin'.mp3       D)       D)       D)       Di       Di                                                                                                    | ~ ·                                                         | 🛓 Various-BRAVO Hits 88 (CD 1)-18-AronChupa _ I'm An Albatraoz.mp3                           | D:\CDex-gerippt\ | ID3v2.3 (ID3v2.3) | AronChupa / I'   | Various   |      | BRAVO Hits | 3 |
| Image: Constraint of the set of the set of the | CD-Nummer                                                   | 🛓 Various-BRAVO Hits 88 (CD 1)-19-Deichkind _ Denken Sie gross.mp3                           | D:\CDex-gerippt\ | ID3v2.3 (ID3v2.3) | Deichkind / De   | Various   |      | BRAVO Hits | 8 |
| ▲ Various-BRAVO Hits 88 (CD 1)-21-Guy Sebastian Feat. 2 Chainz_ Mama Ain't Proud.mp3       D\/CDex-gerippt\       ID3v2.3 (ID3v2.3)       Guy Sebastian       Various       BRAVO Hits 8         ▲ Various-BRAVO Hits 88 (CD 1)-22-Fergie_LA.LOVE (Ia Ia).mp3       D\/CDex-gerippt\       ID3v2.3 (ID3v2.3)       Fergie / LA.LO       Various       BRAVO Hits 8         ICON Dateiname - Tag       ICON Dateiname - Tag       ICON Dateiname                                                                                                    | ~                                                           | 🛓 Various-BRAVO Hits 88 (CD 1)-20-Meghan Trainor _ Lips Are Movin'.mp3                       | D:\CDex-gerippt\ | ID3v2.3 (ID3v2.3) | Meghan Traino    | Various   |      | BRAVO Hits | 8 |
| ▲ Various-BRAVO Hits 88 (CD 1)-22-Fergie_LALOVE (Ia Ia).mp3       D:\CDex-gerippt\       ID3v2.3 (ID3v2.3)       Fergie / LALO       Various       BRAVO Hits 8         ICON Dateiname - Tag       ICON Dateiname - Tag       IC                                                                                                    |                                                             | 🛓 Various-BRAVO Hits 88 (CD 1)-21-Guy Sebastian Feat. 2 Chainz _ Mama Ain't Proud.mp3        | D:\CDex-gerippt\ | ID3v2.3 (ID3v2.3) | Guy Sebastian    | Various   |      | BRAVO Hits | 8 |
| ICON Dateiname - Tag                                                                                                    |                                                             | 🛓 Various-BRAVO Hits 88 (CD 1)-22-Fergie _ L.A.LOVE (Ia Ia).mp3                              | D:\CDex-gerippt\ | ID3v2.3 (ID3v2.3) | Fergie / L.A.LO  | Various   |      | BRAVO Hits | 3 |
| ICON Dateiname - Tag                                                                                                    |                                                             |                                                                                              |                  |                   |                  |           |      |            |   |
| ICON Dateiname - Tag                                                                                                    | ("").                                                       |                                                                                              |                  |                   |                  |           |      |            |   |
|                                                                                                    |                                                             | ICON Dateiname - Tag                                                                         |                  |                   |                  |           |      |            |   |
|                                                                                                    |                                                             |                                                                                              |                  |                   |                  |           |      |            |   |
|                                                                                                    |                                                             |                                                                                              |                  |                   |                  |           |      |            |   |
|                                                                                                    |                                                             |                                                                                              |                  |                   |                  |           |      |            |   |
|                                                                                                    |                                                             |                                                                                              |                  |                   |                  |           |      |            |   |
|                                                                                                    | X mt                                                        |                                                                                              |                  |                   |                  |           |      |            | _ |
|                                                                                                    | ~ •                                                         |                                                                                              |                  |                   |                  |           |      |            |   |
| Bereit 1 (00-04:31   10.2MB) 22 (01:20:13   182.4MB)                                                                                                    | Bereit                                                      | .4MB)                                                                                        |                  |                   |                  |           |      |            |   |

Ich klicke das Icon Dateiname - Tag. Es öffnet sich folgender Dialog:

| Various-BRAVO Hits 88 (CD 1) | -07-Axwell Ingrosso _ Something New.mp3                        | D       |
|------------------------------|----------------------------------------------------------------|---------|
| Various-BRAVO Hits 88 (CD 1) | -08-Clean Bandit & Jess Glynne _ Real Love.mp3                 | D       |
| Various-BRAVO Hit            | Dateiname - Tag                                                |         |
| Various-BRAVO Hit            |                                                                |         |
| Various-BRAVO Hit Formats    | tring auswählen                                                | D       |
| Various-BRAVO Hit            | ringer Versious RRAVO Litte 00 (CD 1) 01 Meril Desser Freek Re | D       |
| Various-BRAVO Hit            | ring: various-BRAVO Hits 88 (CD 1)-01-Mark Ronson Feat. Br     | D       |
| Various-BRAVO Hit:           | iy%-%album%-%track%-%artist%_%title%                           | 1 🕨 🛛 D |
| Various-BRAVO Hite album     | BRAVO Hits 88 (CD 1)                                           | ^ D     |
| Various-BRAVO Hit track      | 01                                                             | D       |
| Various-BRAVO Hite artist    | Mark Ronson Feat. Bruno Mars                                   | D       |
| Various-BRAVO Hit title      | Uptown Funk                                                    | ✓ D     |
| Various-BRAVO Hit            |                                                                | D       |
| Various-BRAVO Hite Vorse     | OK Abbrechen Hilf                                              | p D     |
| Various-BRAVO Hit            |                                                                | D       |
| Various-RRAVO Hits 88 (CD 1) | 22-Fergie I A I OVE (Is Is) mp3                                | D       |

Beim ersten Öffnen muss ich den Formatstring noch selbst von Hand eingeben, aber MP3Tag speichert diesen und alle anderen automatisch ab.

Der Track 19 im Beispiel vorher heisst

### Various-BRAVO Hits 88 (CD 1)-19-Deichkind \_ Denken Sie gross.mp3

Der Befehl %*dummy%-%album%-%track%-%artist%\_%title%* extrahiert die MP3-Infos an den richtigen Ort. Die Befehle %XXX% stehen also eigentlich für

%Various%-%BRAVO Hits 88 (CD 1)%-%19%-%Deichkind% %Denken Sie gross%.mp3

Die Leerschläge und Sonderzeichen wie "\_" werden auch mitgezählt. Sollten die gerippten \*.mp3-Dateien also in einer leicht anderen Schreibweise vorliegen, passe einfach in MP3Tag die Formel an.

%dummy% = Auslassen, leer, also im Beispiel die Zeichenfolge Various

%album% = Name des Albums, im Beispiel BRAVO Hits 88 (CD 1)

%track% = Nummer des Tracks, im Beispiel 19

%artist% = Name des Künstlers, im Beispiel Deichkind

%title" = Name des Songs, im Beispiel Denken Sie gross

Wähle alle Songs an, um die MP3-Informationen auf alle Tracks gemeinsam anzuwenden.

Ich passe dann noch das Genre auf "Sampler" an, auch dafür bietet MP3Tag eine einzelne Funktion:

| Datei Bearbeiten Ansicht Konverter Aktionen                                                                                                    | Tag-Quellen Extras Hilfe                                                                                                    |                  |       |
|----------------------------------------------------------------------------------------------------|----------------------------------------------------------------------------------------------------|------------------|-------|
| 💾 🗶 🖎 🗸 ピ 🕲 🛍 🖆 🌟 🧭 📃 🖆                                                                                                    | 👜   🗞 🕼 🖏 💺   🍇 🗛 + 🗹   🔮 🗊 🗈   🚔 🥯 😂 +   🖋                                                                                                    |                  |       |
| ×                                                                                                    | Dateiname                                                                                                    | Pfad             | Tag   |
| Titel:                                                                                                    | 🛓 Various-BRAV Hits 88 (CD 1)-01-Mark Ronson Feat. Bruno Mars _ Uptown Funk.mp3                                                                                                    | D:\CDex-gerippt\ | ID3v2 |
| <br><br> | 🛓 Various-BR/VO Hits 88 (CD 1)-02-Charli XCX _ Break The Rules.mp3                                                                                                    | D:\CDex-gerippt\ | ID3v2 |
| Interpret:                                                                                                    | 🛓 Various-BKAVO Hits 88 (CD 1)-03-Calvin Harris Feat. Ellie Goulding _ Outside.mp3                                                                                                    | D:\CDex-gerippt\ | ID3v2 |
| <br><br> | 🛓 Various BRAVO HCO 17 AB avid Gullta Feat. Sam Martin _ Dangerous.mp3                                                                                                    | D:\CDex-gerippt\ | ID3v2 |
| Album:                                                                                                    | 🛓 Varigas-BRAVO Hits 88 (CD 1)-05-Avicii _ The Nights.mp3                                                                                                    | D:\CDex-gerippt\ | ID3v2 |
| BRAVO Hits 88 (CD 1) V                                                                                                    | 🛓 Various-BRAVO Hits 88 (CD 1)-06-The Avener Feat. Rodriguez _ Hate Street Dialogue.mp3                                                                                                    | D:\CDex-gerippt\ | ID3v2 |
| Jahr: Track: Genre:                                                                                                    | 🛓 Various-BRAVO Hits 88 (CD 1)-07-Axwell Ingrosso _ Something New.mp3                                                                                                    | D:\CDex-gerippt\ | ID3v2 |
| 2015 V < beibeh V Sampler V                                                                                                    | 🛓 Various-BRAVO Hits 88 (CD 1)-08-Clere Bradit & Law Clares Bradit and Bradit Andrew Bradit Andrew | rippt\           | ID3v2 |
| Kommentar:                                                                                                    | A Various-BRAVO Hits 88 (CD 1)-09-Ky Tag - Tag                                                                                                    | × rippt\         | ID3v2 |
| LAME 3.99 MMXalt-preset extreme                                                                                                    | Various-BRAVO Hits 88 (CD 1)-10-Or Formatstring auswählen                                                                                                    | rippt\           | ID3v2 |
| Verzeichnis                                                                                                    | A Various-BRAVO Hits 88 (CD 1)-11-Pre                                                                                                    | rippt\           | ID3v2 |
| D:\CDex-gerippt\Various-BRAVO Hits 88 (CD 1)\                                                                                                    | Arious-BRAVO Hits 88 (CD 1)-12-Lo                                                                                                    | rippt\           | ID3v2 |
|                                                                                                    | Arious-BRAVO Hits 88 (CD 1)-13-Fri GENRE                                                                                                    | ✓ ▶ rippt\       | ID3v2 |
|                                                                                                    | A Various-BRAVO Hits 88 (CD 1)-14-Brd                                                                                                    | rippt\           | ID3v2 |
| Album-Interpret                                                                                                    | A Various-BRAVO Hits 88 (CD 1)-15-Bld Sampler                                                                                                    | v 🕨 rippt\       | ID3v2 |
| L`                                                                                                    | Various-BRAVO Hits 88 (CD 1)-16-Ph                                                                                                    | rippt\           | ID3v2 |
| Komponist                                                                                                    | Arious-BRAVO Hits 88 (CD 1)-17-Oli Sampler                                                                                                    | rippt\           | ID3v2 |
|                                                                                                    | 🛓 Various-BRAVO Hits 88 (CD 1)-18-An                                                                                                    | rippt\           | ID3v2 |
| CD-Nummer                                                                                                    | 🛓 Various-BRAVO Hits 88 (CD 1)-19-De                                                                                                    | rippt\           | ID3v2 |
| · · · · · ·                                                                                                    | Various-BRAVO Hits 88 (CD 1)-20-Me Vorschau OK Abbrechen                                                                                                    | Hilfe rippt\     | ID3v2 |
|                                                                                                    | Arious-BRAVO Hits 88 (CD 1)-21-Gu                                                                                                    | rippt\           | ID3v2 |
|                                                                                                    | Various-BRAVO Hits 88 (CD 1)-22-Fergie _ L.A.LOVE (Ia Ia).mp3                                                                                                    | D:\CDex-gerippt\ | ID3v2 |

MaxiCDs speichere ich ähnlich wie Sampler ab, ich verwende dazu den Formatstring "MaxiCD" für das Feld GENRE. Beispiel in CDex: Künstler = Adele Titel = Skyfall-MaxiCD Jetzt noch das Cover auf dem Internet suchen und als "cover.jpg" im zugehörigen Ordner speichern.

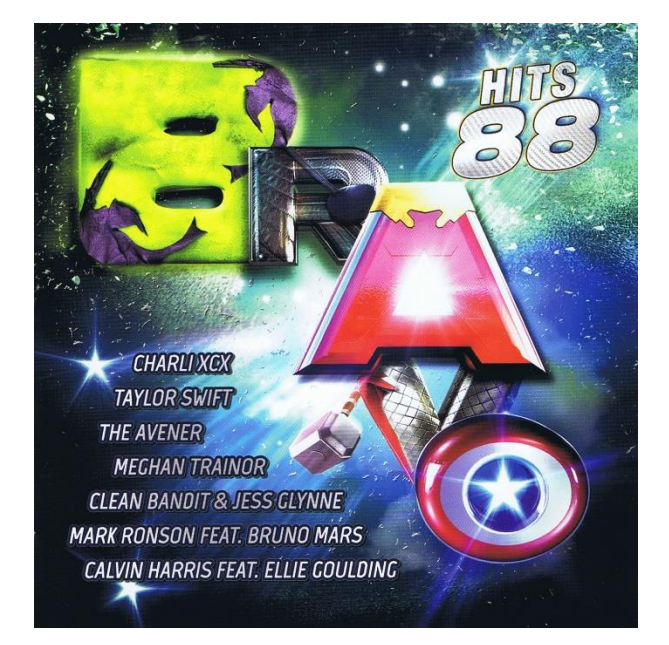

### Eine neue Playlist muss übrigens nicht generiert werden, weil wir nur die Metadaten in den MP3-Files geändert haben, aber nicht die File-Namen!

Du kannst aber auch leicht neue Playlisten generieren, geht ganz einfach:

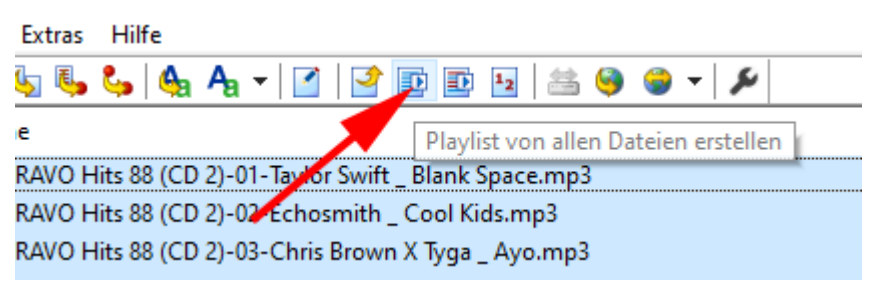

Die generierte Playlist, wird standardmässig als "mp3tag.m3u" im zugehörigen Ordner gespeichert.

MP3Tag erlaubt übrigens auch noch das Generieren von Tag-Nummern im gewünschten Format. Diese Funktion habe ich aber nie gebraucht. Du fändest sie hier:

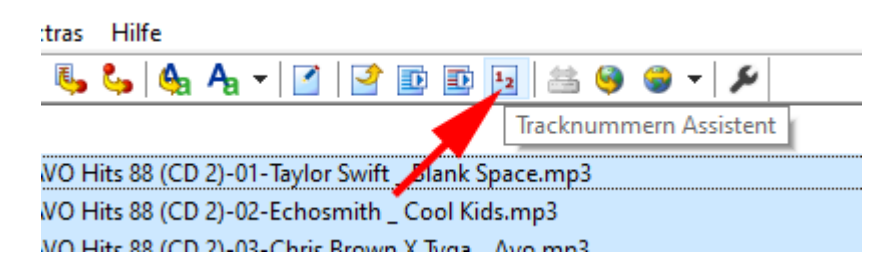

28.12.2020 rp